## Windows 10/Office 2016 Archive and auto archive instructions

If you do not currently have an archive file set up then follow these instructions first:

Open Outlook

Click File/Cleanup Tools/Archive

Select Archive this folder and all subfolders then make sure your email address at the stop is selected.

Select the Archive items older than date that fits your need.

Click the button that says Browse

Navigate to your H drive

In the file name box type in the name you want for the archive then click OK

Click OK again and it should start archiving.

| Archive                                                                                                    | × |
|----------------------------------------------------------------------------------------------------|---|
| <ul> <li>Archive all folders according to their AutoArchive settings</li> <li>Archive this folder and all subfolders:</li> </ul>                                                  |   |
| <ul> <li>vhagerty@sdccd.edu</li> <li>Consultants</li> <li>Inbox</li> <li>Drafts</li> <li>Sent Items</li> <li>Deleted Items</li> <li>! Mountain Man</li> <li>! Personal</li> </ul> | ^ |
| IPS Login Issues                                                                                                    | ~ |
| Archive items older than: Sun 6/1/1980                                                                                                    |   |
| OK Cancel                                                                                                    | • |

To set up auto archive follow the below:

Open Outlook

Click File/Options/Advanced

Click the button on the right that says Auto Archive Settings and select your options. Below are what I use.

When done, click OK and back out.

| AutoArchive X                                                                                                    |
|----------------------------------------------------------------------------------------------------|
| <ul> <li>Run AutoArchive every 7 days</li> <li>Prompt before AutoArchive runs</li> <li>During AutoArchive:         <ul> <li>Delete expired items (e-mail folders only)</li> <li>Archive or delete old items</li> <li>Show archive folder in folder list</li> </ul> </li> </ul> |
| Default folder settings for archiving                                                                                                    |
| Clean out items older than 4 📮 Weeks 🗸                                                                                                    |
| Move old items to:                                                                                                    |
| H:\Outlook data and pst files\2020.p Browse                                                                                                    |
| O Permanently delete old items                                                                                                    |
| Apply these settings to all folders now                                                                                                    |
| To specify different archive settings for any folder,<br>right-click on the folder and choose Properties, then go<br>to the AutoArchive tab.                                                                                                    |
| OK Cancel                                                                                                    |